# **QUICK START GUIDE**

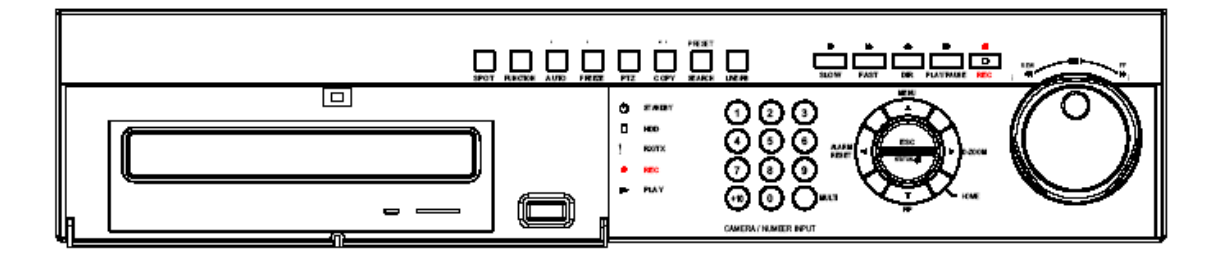

## DVR-4N DVR-8N DVR-16N 4/8/16 Camera MPEG4 Networkable DVR

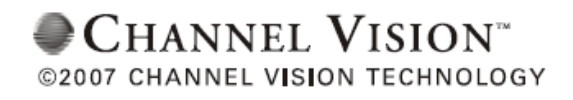

Download from Www.Somanuals.com. All Manuals Search And Download.

### **Section 1: Software Setup**

#### **Follow Steps:**

Click on the "Start" menu and click "Run" Jared 😑 Internet Explorer My Documents Microsoft Office Outlook My Recent Documents Calculator My Pictures 🙋 Adobe Reader 6.0 📄 Notepad My Music Microsoft Visio Enterprise 🎯 Microsoft Photo Editor My Computer 🔵 DvrViewer My Network Places 🙁 ShoreTel Voice Mail 🗂 Microsoft Office Document I... Control Panel 🔁 DvrViewer Set Program Access and 🔎 Microsoft Access Defaults 🛋 Command Prompt Printers and Faxes Help and Support Search <u>– R</u>un... All Programs 🕨 🔑 Log Off Opens a program, folder, document, or Web site.

Write the word "cmd" or "command" for Windows XP or Vista. Click OK.

| Run   | <u>? ×</u>                                                                                               |  |
|-------|----------------------------------------------------------------------------------------------------|--|
| -     | Type the name of a program, folder, document, or<br>Internet resource, and Windows will open it for you. |  |
| Open: | cmd 🗨                                                                                                    |  |
|       | OK Cancel <u>B</u> rowse                                                                                 |  |

Type in ipconfig /all

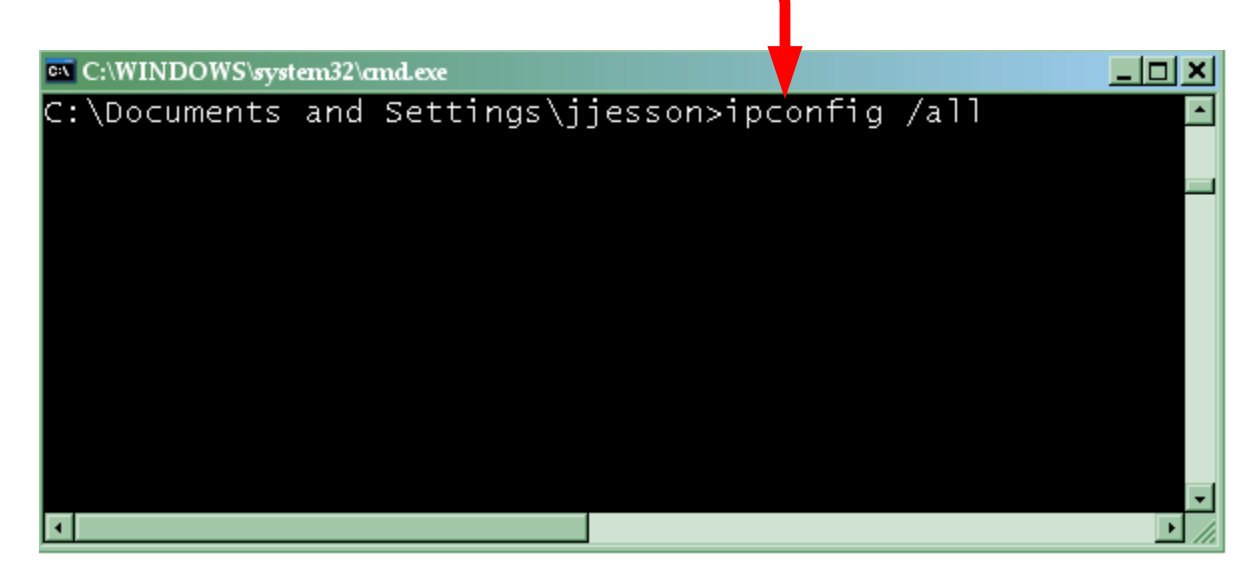

| C:\WINDOWS\system32\cmd.exe                       |      |
|---------------------------------------------------|------|
| C:\Documents and Settings\jjesson>ipconfig /all   |      |
| Windows IP Configuration                          |      |
| Host Name                                         |      |
| Ethernet adapter Local Area Connection:           |      |
| Connection-specific DNS Suffix . :<br>Description |      |
|                                                   | • // |
|                                                   |      |

This is similar to what you will get when you type in ipconfig Copy this information from your ipconfig /all. (Example on previous page )

|                                  |                |                  | Ļ        |                |                |        |
|----------------------------------|----------------|------------------|----------|----------------|----------------|--------|
| IP Address:                      |                |                  | _        |                |                |        |
| Default Gateway                  |                |                  |          |                |                |        |
| DNS Server                       |                |                  |          | _ (if 2 serve  | rs, use # 1)   |        |
| Go over to DVR it                | self, using    | the cor          | nposite/ | monitor ou     | ıtput.         |        |
| Fress the Menu D                 | itton on irc   | bat of L         | 2.0000   | ton            |                |        |
| Copy Info to DVR                 | 901 (Hat 100)  | ks nke           | 2 comp   | iters.         |                |        |
| MAKE SURE the                    | <br>IP Address | V011 C0          | nied fro | m compute      | ar is          |        |
| NOT used. For ex                 | ample if L     | you co<br>conied | 192 168  | 1 120 as the   | IP Address fro | ym my  |
| computer, name th                | ne             | opica            | 172.100. | 1.120 as the   | II / Muless II | Sin my |
| My Computer                      | 192.168.       | 1.12             |          |                |                |        |
| DVR                              | 192.168.       | 1.15             |          |                |                |        |
| OR:                              |                |                  |          |                |                |        |
| My Computer                      | 192.168.       | 0.11             |          |                |                |        |
| DVR                              | 192.168        | 0.12             | _        |                |                |        |
| DNS Server                       | 192.168.       | 0.1              |          |                |                |        |
| (You do not have                 | to use 12 .)   |                  |          |                |                |        |
| Just make sure th                | e last 3 digi  | its of IF        | 'are dif | ferent than    | your compute   | r.)    |
|                                  |                |                  |          |                |                |        |
| 3 <sup>rd</sup> set of digits of | DNS Serve      | rmust            | match 3  | ral set of dia | rite of DVR IP |        |
| 5 set of digits of               | DIVE Serve     | finust           | maten 5  | set of dig     |                |        |
|                                  |                |                  |          |                |                |        |
|                                  | 00             | 3                | 00       |                |                | Ð      |
| NETHORK                          |                |                  |          |                |                |        |
| DHCP                             |                |                  |          |                | OFF            |        |
| P ADDRESS                        | 1              | 02               | 168      | 000            | 002            |        |
| NINHET HACK                      |                |                  |          |                | 0.0.0          |        |
| DATEDAN                          |                |                  | 110      |                | 000            |        |
| GHIEHHY                          |                | 1 9 2            | 100      | 000            | 001            |        |
| DNS                              | ļ              | 100              | 000      | 000            | 000            |        |
| PORT                             |                |                  |          | 5              | 100            |        |

Γ

Download from Www.Somanuals.com. All Manuals Search And Download.

## Section 2: Online Viewing.

There are 2 ways to view this online.

- **1. Internet Explorer (or any browser that uses ActiveX Controls)**
- 2. Software. (DVR Viewer 1.35, 1.45, 1.50, 1.75, 1.84, 1.99)
- 1.) To use Internet Explorer, use this address. <u>Http://211.174.251.155</u>

You will be prompted to install an ActiveX Control. Click install.

| 🅗 http://211.174.251.155/ - Microsoft Internet Explorer                                                                             |             |
|----------------------------------------------------------------------------------------------------|-------------|
| <u>F</u> ile <u>E</u> dit <u>V</u> iew F <u>a</u> vorites <u>T</u> ools <u>H</u> elp                                                |             |
| 😋 Back 🔻 🕥 👻 😰 🐔 🔎 Search 🤺 Favorites 🚱 😒 👟 👿 👻 🛄 🚺                                                                                 | 1 🚳         |
| Address 💣 http://211.174.251.155/                                                                                                   | Go Links »  |
| Press SPACEBAR or ENTER to activate and use this control 5400 DVR Search   MAC Address 00000000000 Use IP server Connect Disconnect | ER. 2.3.0.0 |
|                                                                                                    |             |
| 🕘 Done 🥥 Internet                                                                                                    | 11.         |

Press "Spacebar" and your keyboard once ActiveX control is installed.

| Enter IP Address, and Port number. Click Connect.<br>When prompted for password, enter password. Factory Default is 8 '1s' all in a row<br>for master (11111111) or 22222222 for a non-administrator password.<br>Shown is an internal IP. (192.168.1.122) The Port is 5401 | ]          |
|----------------------------------------------------------------------------------------------------|------------|
|                                                                                                    |            |
| 🚰 http://211.174.251.155/ - Microsc it Internet Explorer                                                                                                    |            |
| <u>File Edit V</u> iew F <u>a</u> vorites Tools <u>H</u> elp                                                                                                    |            |
| 🕒 Back 🔻 🕑 👻 🗾 🚰 🎧 🔎 Search 🧙 Favorites 🧭 🔗 🛸 🌽 🐨 💶 🕛 🎇                                                                                                    | 3          |
| A <u>d</u> dress 🗃 http://211.174.251.155.                                                                                                    | Co Links » |
|                                                                                                    |            |
| IP Address / Port 192.168.1.122                                                                                                    |            |
| MAC Address 00000000000000000000000000000000000                                                                                                    | B. 2.3.0.0 |
|                                                                                                    |            |
|                                                                                                    |            |
|                                                                                                    |            |
|                                                                                                    |            |
|                                                                                                    |            |
|                                                                                                    |            |
|                                                                                                    |            |
|                                                                                                    |            |
|                                                                                                    |            |
|                                                                                                    |            |
|                                                                                                    |            |
|                                                                                                    |            |
|                                                                                                    |            |
|                                                                                                    |            |
|                                                                                                    |            |
|                                                                                                    |            |
|                                                                                                    |            |
|                                                                                                    |            |
|                                                                                                    |            |
|                                                                                                    |            |
| 1 2 3 4 5 6 7 8 9 10 11 12 13 14 15 16 LIVE PLAY UIps >                                                                                                    |            |
|                                                                                                    | •          |
| Download from Www.Somanuals.com. All Manuals Search And Download                                                                                                    |            |

Note: You can only view your cameras in Internet Explorer; you cannot search for events or change settings.

**IMPORTANT NOTE:** You must contact your router's Technical Support to find out how to forward your DVR's IP to a certain port. If you do not, you can only view the DVR from your location.

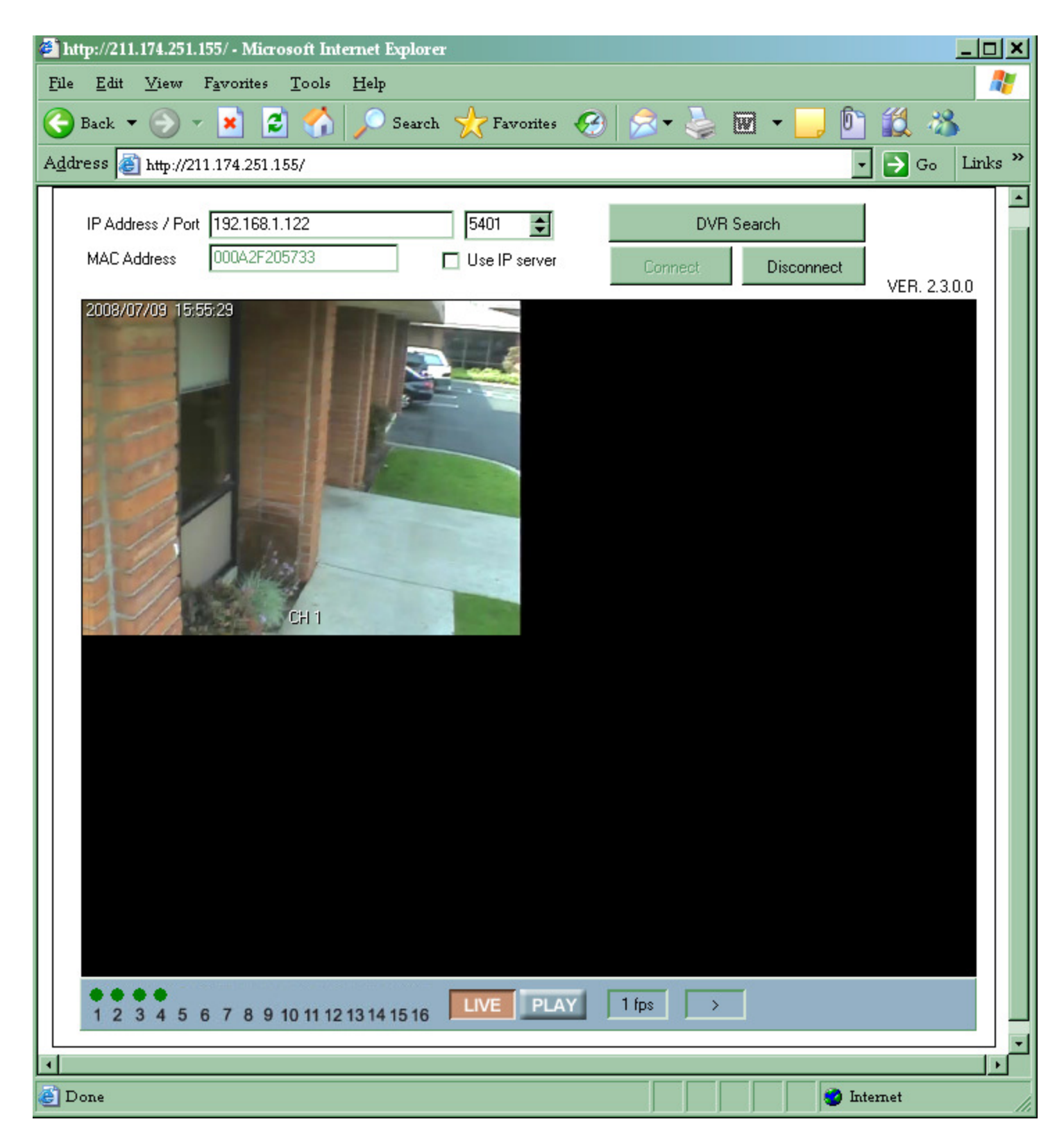

Download from Www.Somanuals.com. All Manuals Search And Download.

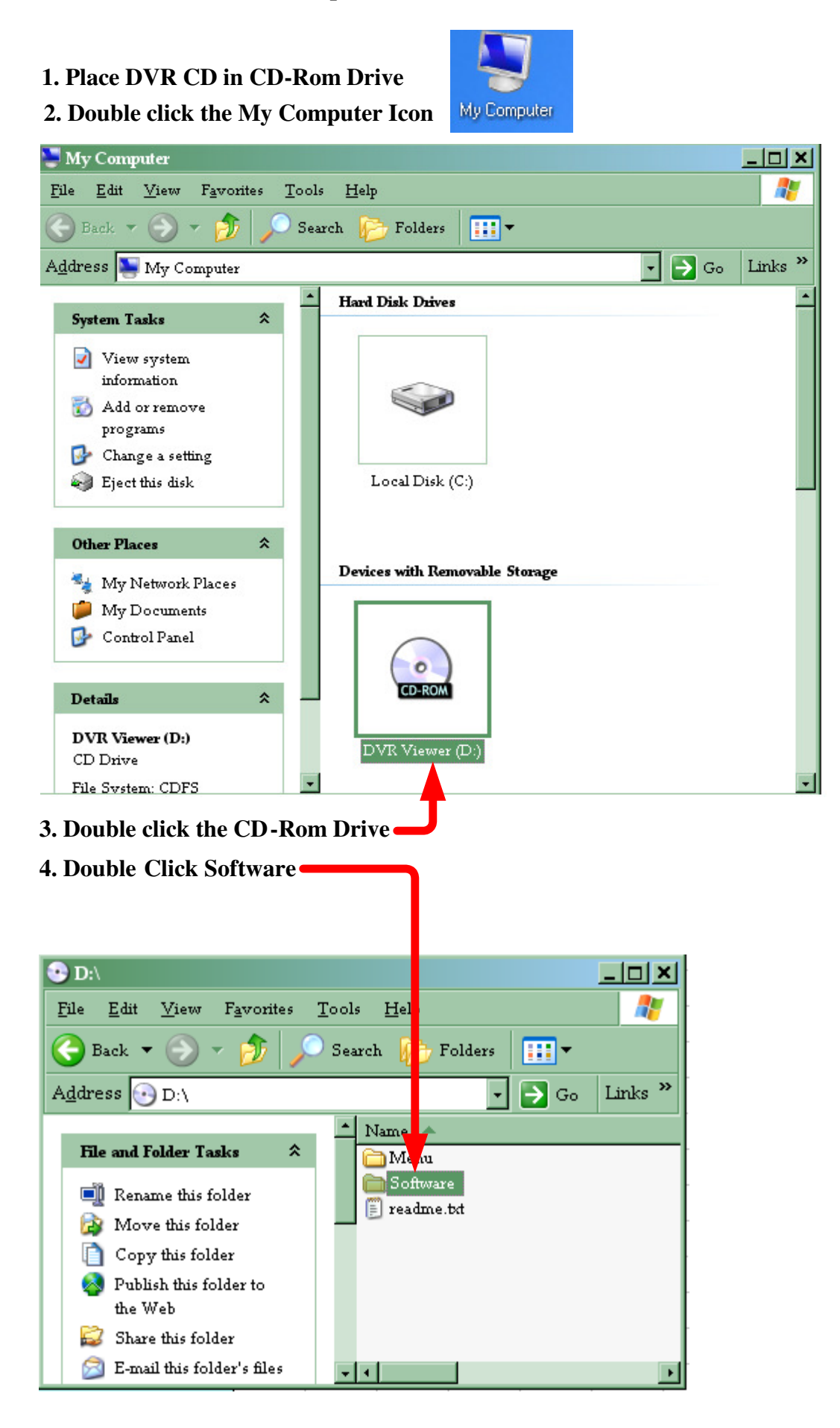

#### 5. Double-Click Setup.exe \_ 🗆 🗙 🚞 D:\Software <u>F</u>ile <u>E</u>dit <u>V</u>iew – F<u>a</u>vorites Tools <u>H</u>elp ÷ Search Folder • Back 26 Links » A<u>d</u>dress 🛅 D:\Software ÷ 🔶 Go ٠ Name 🔺 File and Folder Tasks \* 🔂 DvrViewer Setup.exe 🗐 Rename this file 🔯 Move this file 📄 Copy this file 🔕 Publish this file to the Web 🛜 E-mail this file 🗙 Delete this file Other Places \* - -

#### 6. Install Software.

The picture below is what the software looks like once installed. The software version is listed here

| 🕒 -🖵 Q                                               |                                 |                                                    |
|------------------------------------------------------|---------------------------------|----------------------------------------------------|
| 1   2   3   4     5   6   7   8     9   10   11   12 | B<br>SETUP STATUS<br>PRINT COPY | V1.99<br>— SEARCH —<br>TIME CALENDAR<br>EVENT TEXT |
| 13 14 15 16<br>Multi Auto 3 🜩                        |                                 |                                                    |

### Section 3: Basic DVR configuration

Press the menu button and the Quick Setup menu appears as the following picture.

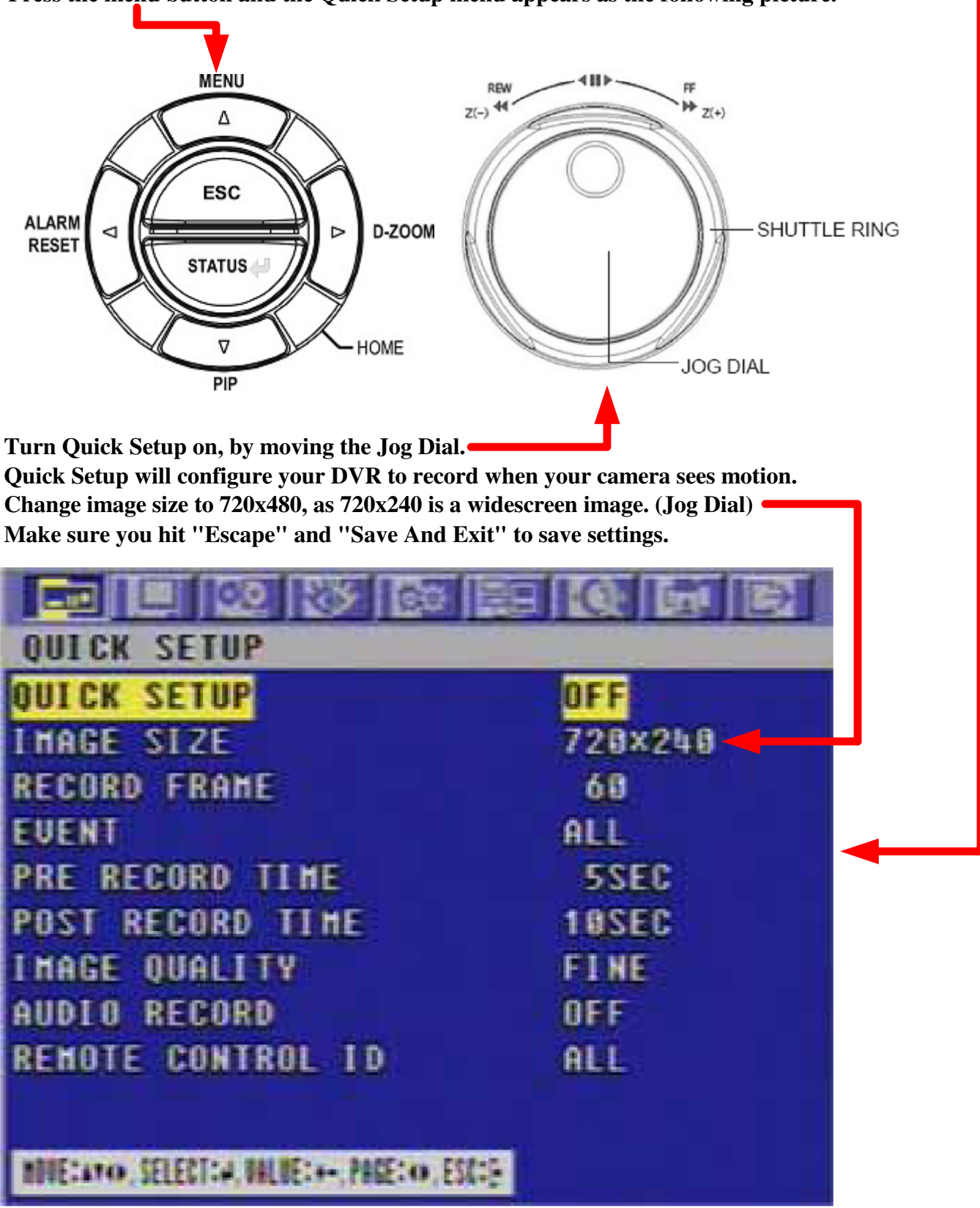

## Section 4 Basic Functions of DVR

Search:

1.) On DVR Viewer. See Below.

Select Event, and click 'play' - × P 4 2 - SEARCH -8 SETUP STATUS TIME CALENLWR PRINT COPY TEXT EVENT Q BLOCK LCG 15 MULTI AUTO 3 🗢 .

| 🍮 Event  | Search                  |     |        |      | ×        |
|----------|-------------------------|-----|--------|------|----------|
|          |                         |     |        |      | 395      |
| No       | Event Time              | Ch  | Туре   | Hdd  | <u> </u> |
| 0        | 2008/06/11 17:02:27     | 3   | M      | 3    | 2932     |
| 1        | 2008/06/11 17:01:06     | 1   | M      | 3    | 2932     |
| 2        | 2008/06/11 16:59:50     | 3   | M      | 3    | 2932     |
| 3        | 2008/06/11 16:59:45     | 1   | M      | 3    | 2932     |
| 4        | 2008/06/11 16:59:16     | 3   | M      | 3    | 2932     |
| 5        | 2008/06/11 16:58:52     | 1   | M      | 3    | 2932     |
| 6        | 2008/06/11 16:57:40     | 1   | M      | 3    | 2932     |
| 7        | 2008/06/11 16:56:55     | 1   | M      | 3    | 2932     |
| 8        | 2008/06/11 16:56:27     | 1   | M      | 3    | 2932     |
| 9        | 2008/06/11 16:54:50     | 1   | M      | 3    | 2932     |
| 10       | 2008/06/11 16:53:53     | 1   | M      | 3    | 2932 🖵   |
|          |                         |     |        |      |          |
|          |                         |     |        |      |          |
|          | Hdd : Normal T          |     |        |      |          |
|          |                         |     |        |      |          |
| Cha      | nnel: All 💌             |     |        |      |          |
| E        | vent : 🔽 Alarm 🛛 🔽 Loss |     | Motion |      |          |
| Search 1 | Time: 2008 / 06 / 11    | 16  | : 17   | : 16 |          |
|          |                         |     | -      | -    | J        |
|          |                         |     |        |      |          |
| Searc    | h Next                  | Pla | ay 🧹   |      | Cancel   |
|          |                         |     |        |      |          |

#### 2.) DVR Itself. See Below. (Copied from manual)

The easiest way to search is by using 'Search and Copy' Select exact Date & Time. Click *Status/Enter* on front of DVR.

To set up the SEARCH menu,

- ① Move the cursor to the SEARCH icon using the +, + in the MENU screen.
- ② Press the ENTER button when the cursor is on the SEARCH icon and the following items appear.

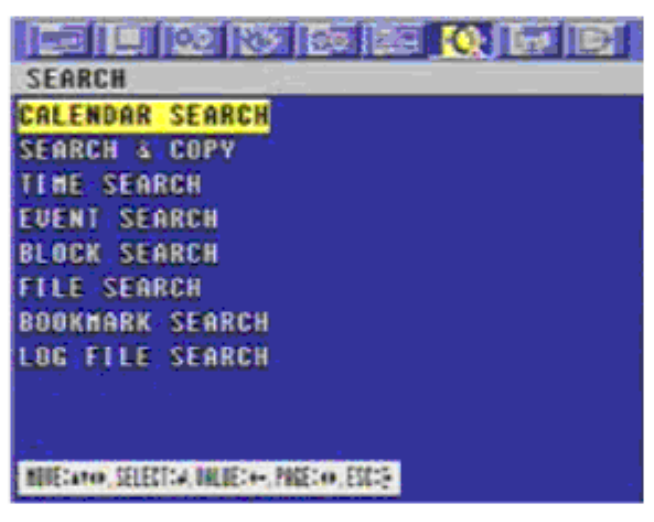

### 5.2.4.2 SEARCH & COPY

At the SEARCH menu;

- Move the cursor to SEARCH & COPY using ↑ or ↓ button.
- ② Press the ENTER button and SEARCH & COPY screen appears.

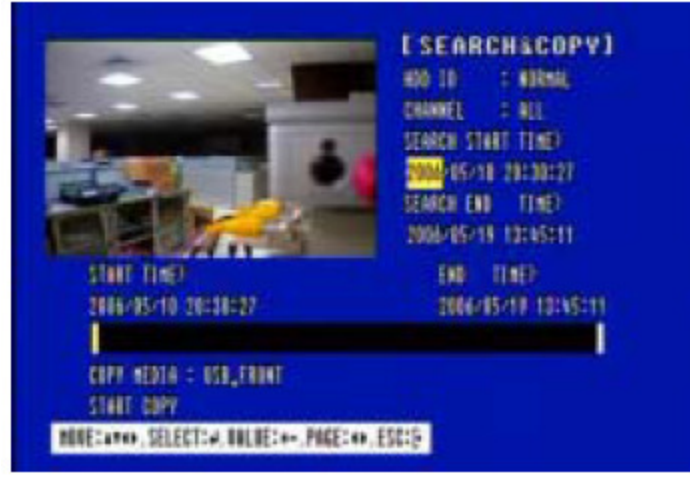

- ③ Select the desired HDD ID using the (-) or (+) button.
- ④ Move the cursor to CHANNEL using the ↑ or ↓ button and select the desired channel using the (-) or (+) button.
- ⑤ Move the cursor to the desired position of SEARCH TIME using the ↑, ↓, ↓, ↓, ↓ buttons, and then set up the desired time using the(-), (+) buttons or turn the wheel scroll of mouse to set the search time.
- ⑥ Press the ENTER button and you can playback.
- ⑦ Move the cursor to START COPY and then press the ENTER button to copy.
- ⑧ Press the ESC button to exit this menu.

## CHANNEL VISION™ 2 Year Limited Warranty

Channel Vision Technology will repair or replace any defect in material or workmanship which occurs during normal use of this product with new or rebuilt parts, free of charge in the USA, for two years from the date of original purchase. This is a no hassle warranty with no mail in warranty card needed. This warranty does not cover damages in shipment, failures caused by other products not supplied by Channel Vision Technology, or failures due to accident, misuse, abuse, or alteration of the equipment. This warranty is extended only to the original purchaser, and a purchase receipt, invoice, or other proof of original purchase date will be required before warranty repairs are provided.

Mail in service can be obtained during the warranty period by calling (800) 840-0288 toll free. A Return Authorization number must be obtained in advance and can be marked on the outside of the shipping carton.

This warranty gives you specific legal rights and you may have other rights (which vary from state to state). If a problem with this product develops during or after the warranty period, please contact Channel Vision Technology, your dealer or any factory-authorized service center.

## CHANNEL VISION™ www.channelvision.com

234 Fischer Avenue, Costa Mesa, California 92626 USA (714)424-6500 • (800)840-0288 • (714)424-6510 fax email: techsupport@channelvision.com Free Manuals Download Website <u>http://myh66.com</u> <u>http://usermanuals.us</u> <u>http://www.somanuals.com</u> <u>http://www.4manuals.cc</u> <u>http://www.4manuals.cc</u> <u>http://www.4manuals.cc</u> <u>http://www.4manuals.com</u> <u>http://www.404manual.com</u> <u>http://www.luxmanual.com</u> <u>http://aubethermostatmanual.com</u> Golf course search by state

http://golfingnear.com Email search by domain

http://emailbydomain.com Auto manuals search

http://auto.somanuals.com TV manuals search

http://tv.somanuals.com